# **Planned Flights**

We have updated squares colours in Planned Flights view in Leon.

The most notable change is the colour of **Maintenance**:

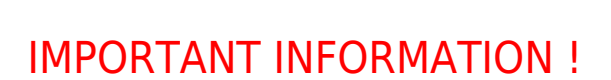

- Maintenance

- Maintenance option

- AOG maintenance

In the future releases of Leon, striped background will be implemented to all kinds of Options including Flight Option, Reservation Option.

With regards to other rectangles, the colour codes are as per below:

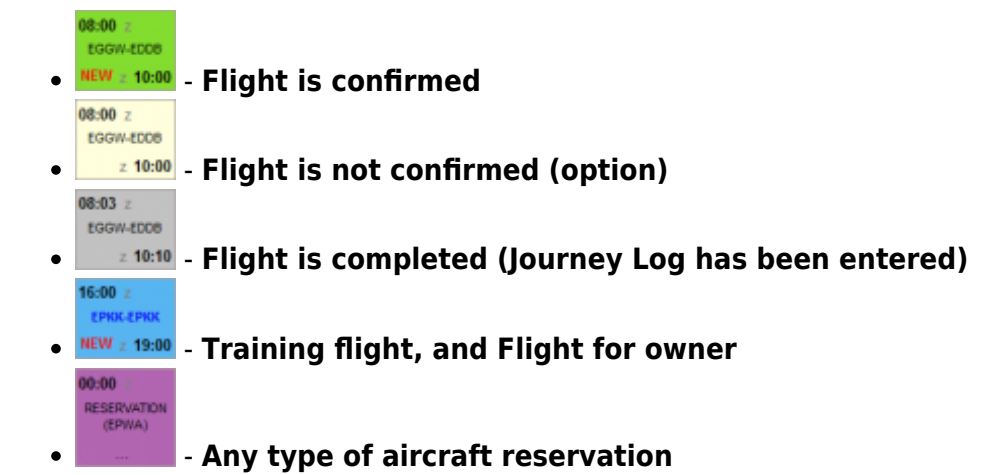

# **Calendar view in SCHEDULE**

We have also made some changes to Calendar view in Leon.

## Change of colours

Similar philosophy to Planned Flights view applies to Calendar view in Schedule section of Leon.

ed-flights-and-calendar-view-in-schedule-section-in-leon https://wiki.leonsoftware.com/updates/important-we-have-made-some-changes-to-planned-flights-and-calendar-view-in-schedule-section-in-leon?rev=1458143744

The colour coding is as follows:

| 17:00         | CIA-PRG<br>ferry   | 19:00       | - Flight is confirmed                                |
|---------------|--------------------|-------------|------------------------------------------------------|
| 08:00<br>CREW | LTN-SXF<br>1 PAX   | 10:00       | - Flight is not confirmed (option)                   |
| 08:00         | LTN-SXF<br>ferry   | 10:00       | - Flight is completed (Journey Log has been entered) |
| 09:00         | CIA-VIE<br>ferry   | 11:30       | - Canceled flight                                    |
| 16:00         | KRK-KRK<br>ferry   | 19:00       | - Training flight, and Flight for owner              |
| 00:00         | WAW<br>Reservation | 1           | - Any type of aircraft reservation                   |
| 00:01         | LTN<br>MX          | 23:59       | - Maintenance                                        |
| 09:00         | WAW<br>MX          | 21:00       | - Maintenance option                                 |
| 00:01<br>M    | LTN<br>AINTENANC   | 23:59<br>CE | - AOG maintenance                                    |

### Possibility to select numerous legs of the same trip

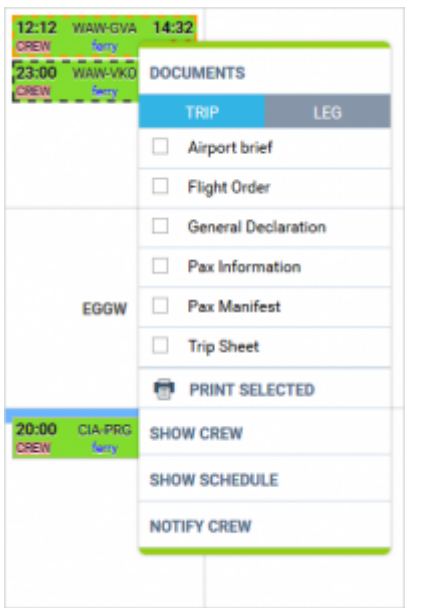

Printing documents for selected legs

It is possible now to mark number of legs of the same trip in Calendar view. It will allow you to print flight documents, and use additional options such as Show crew and Schedule as well as Notify Crew, for these particular selected legs.

In order to select multiple legs you have to hold the Ctrl button and click on the flights of your choice. As you can see in the screenshot all the selected legs will display with the dotted line.

If you try to print documents for the flights assigned to 2 different aircraft, Leon will display error message:

17:00

CIA-PRG

ferry

19:00

• •

2024/05/02 04:10

| 6430           | 12:00 WAW GVA 14:35<br>CREW term<br>DOCUMENTS | LSOG                                         |
|----------------|-----------------------------------------------|----------------------------------------------|
| D-LEON         | More than 1 aircraft selected                 |                                              |
|                | SHOW CREW<br>SHOW SCHEDULE                    | амнауа 14:32<br>Гелу<br>АМ-VKD 09:00<br>Гелу |
| G450<br>G-LEON | NOTIFY CREW                                   |                                              |
|                |                                               |                                              |

## **Other minor changes**

- Apart from scrolling Calendar view by using the side and bottom scroll bars, now you can also "drag & drop" the screen.
- We have also changed the number of lines in the squares from 3 to 2:

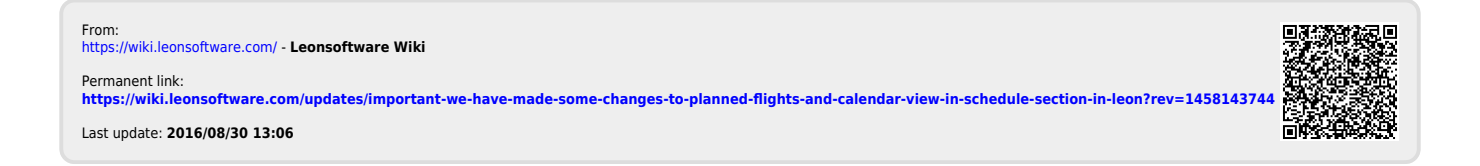